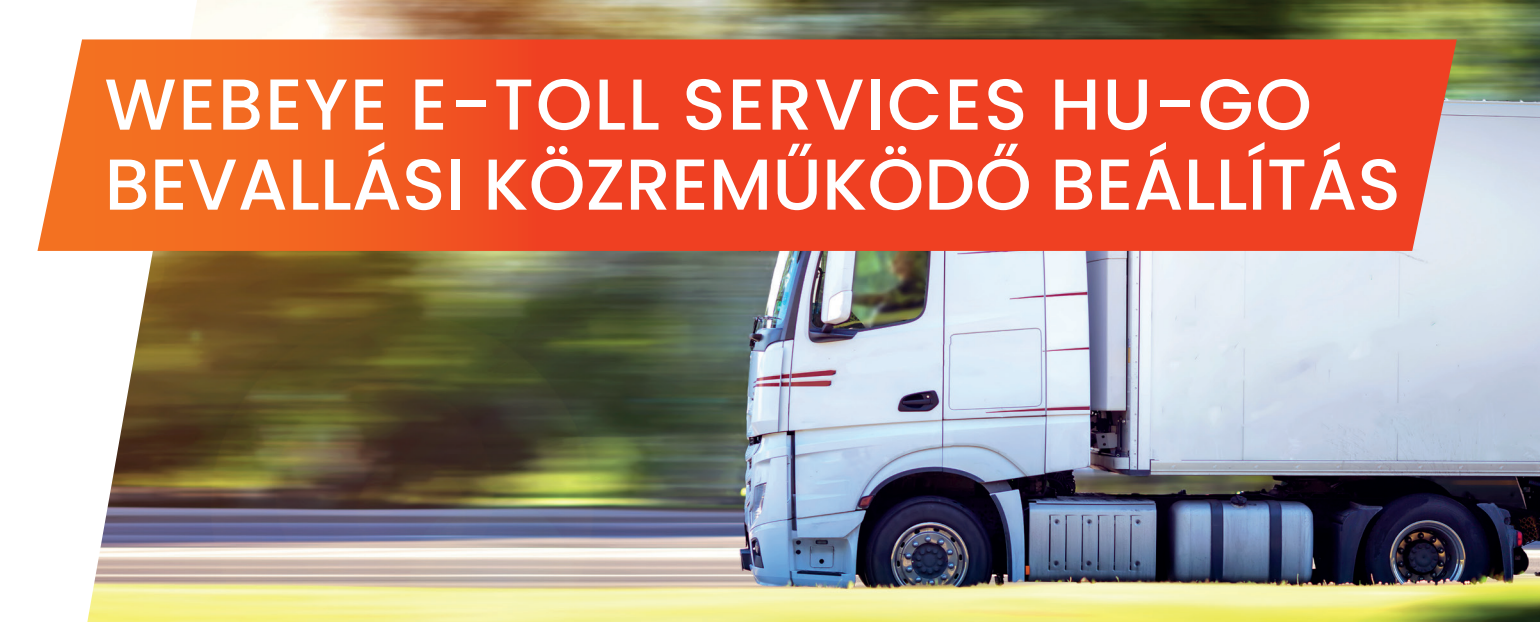

A WebEye E-Toll szolgáltatásának használatához a HU-GO rendszerében történő útdíj bevallási közreműködő beállítására van szükség, amit a Nemzeti Útdíjfizetési Szolgáltató Zrt. (NÚSZ Zrt.) weboldalán tehet meg. A NÚSZ Zrt. elektronikus útdíjszedési rendszerét a www.hu-go.hu címen érheti el.

Amennyiben Ön rendelkezik HU-GO elektronikus útdíjszedési rendszer regisztrációval, akkor a belépést követően, ha viszont új felhasználója a Nemzeti Útdíjfizetési Szolgáltató Zrt. rendszerének, akkor regisztrációt követően tud járműveket hozzárendelni az útdíjszolgáltatásunkhoz. A regisztrációs űrlapon adja meg a szerződő fél regisztrációs, kapcsolattartási és székhely adatait. A regisztráció során az első jármű is rögzítésre kerül. Az űrlap kitöltését követően ismerje meg és fogadja el az Általános Szerződési Feltételeket és az Adatvédelmi szabályzatot majd kattintson a "Mentés" gombra. Sikeres regisztráció esetén egy megerősítő e-mailben megkapja az ügyfél és folyószámla azonosítóját. A regisztráció véglegesítéséhez kattintson az e-mailben kapott megerősítő linkre.

A regisztráció megerősítését követően lépjen be a létrehozott HU-GO felhasználói fiókjába. Új Jármű felvételéhez és bevallási közreműködő rögzítéséhez kattintson a felső menüsorban található "Járművek" fülre. Bevallási közreműködő és OBU azonosító beállításához kattintson az "ÚJ" gombra. Az adatok bevitele során ügyeljen arra, hogy a www.etsh.eu oldalon regisztrált rendszám, OBU azonosító (ID) és PIN adatokat adja meg. A szükséges információk rögzítése után kattintson a "Mentés" gombra, ezt követően a jármű regisztrálása és a bevallási közreműködő összerendelése megtörténik.

Amennyiben Ön rendelkezik olyan regisztrált járművel, amelyhez még nincs OBU hozzárendelve, akkor azt a "Folyószámlák > Ezen folyószámla járművei" menüben az "OBU összerendelés" beállításra kattintva megteheti.

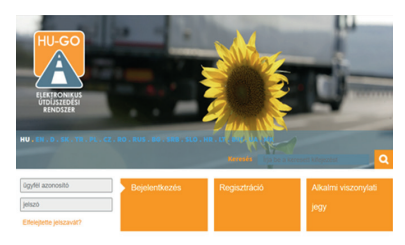

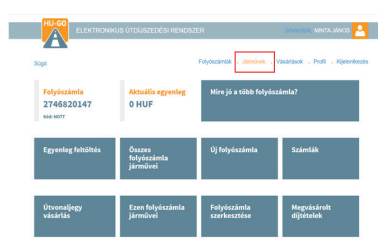

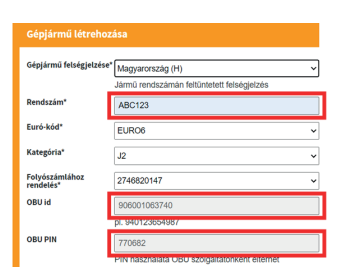

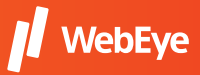